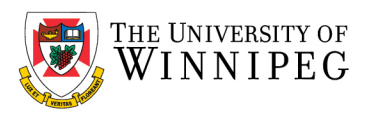

## Mac - How to configure your UWinnipeg Email in Outlook new installation

Open Outlook, on the Welcome to Outlook screen click on Get Started

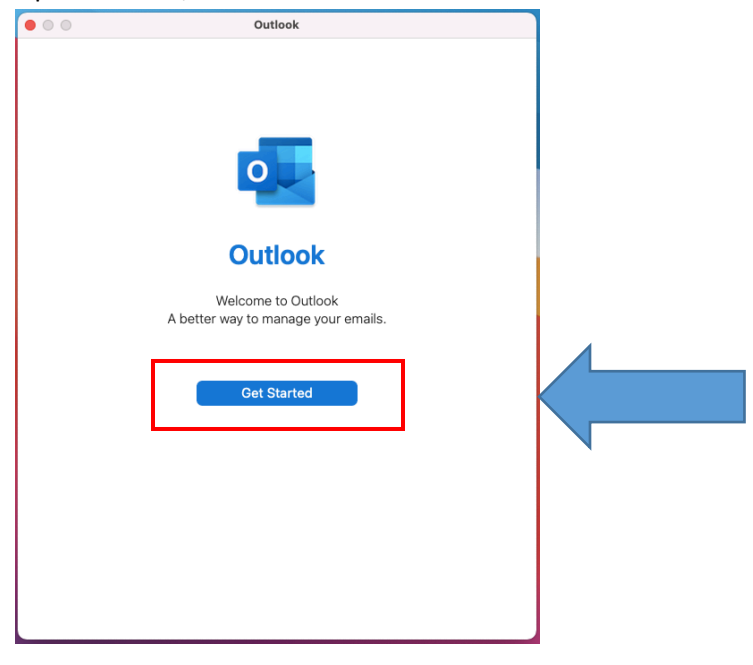

On the privacy matters screen, click on Done

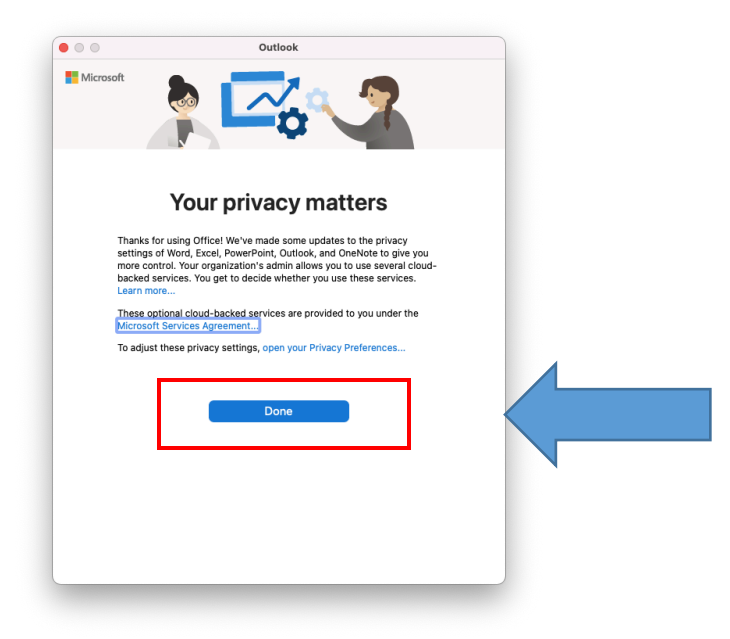

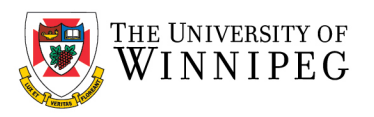

Click on *Add Account* and enter your UWinnipeg Email Address Then click *Continue* 

| 0                                                                            |  |
|------------------------------------------------------------------------------|--|
| Please enter your email address<br>Email<br>neilstu9969@webmail.uwinnipeg.ca |  |
| Continue                                                                     |  |
|                                                                              |  |

Wait for it to connect Enter your *Email Address* and *Password* Click on *Login* when prompted

| e 365? |
|--------|
|        |
|        |
|        |
|        |
|        |
|        |
|        |
|        |
|        |
|        |
|        |
|        |
|        |

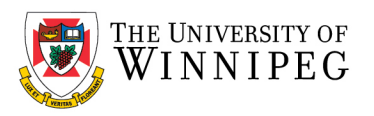

If you entered your login information correctly, you should see a green checkmark and your account has been added.

Click on **Done** 

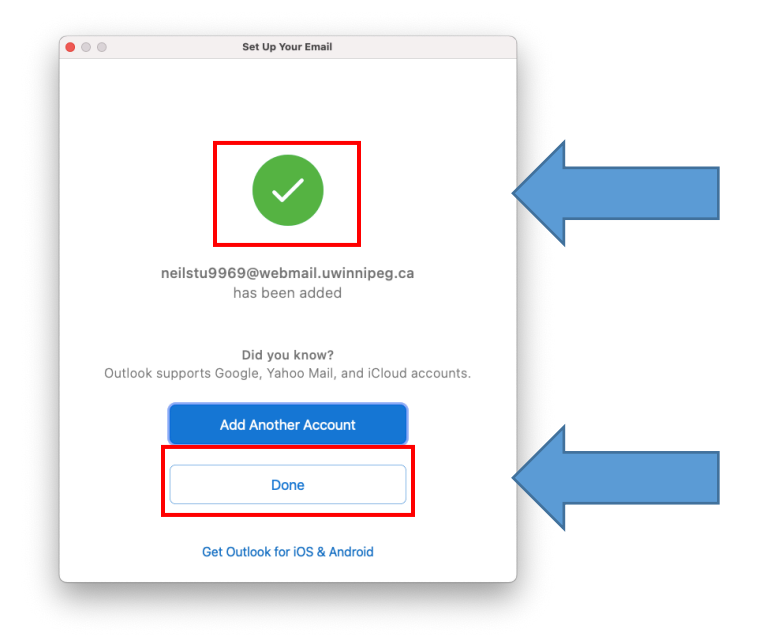